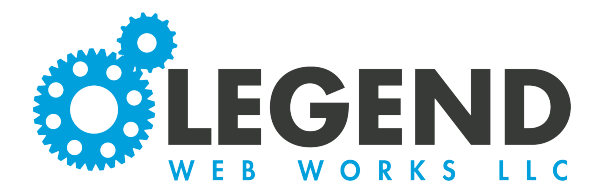

This is a walkthrough of the page structure of a website.

- Categories
- Subcategories
- Action Options

## Categories

## 1. To create a new category, click Create Category

| Category Label Action Label Show Content | Create, Category |                  |  |
|------------------------------------------|------------------|------------------|--|
| Label Show Content                       | Category Label   | <br>Action       |  |
|                                          | Label            | <br>Show Content |  |

2. The Category Label is the name of the category

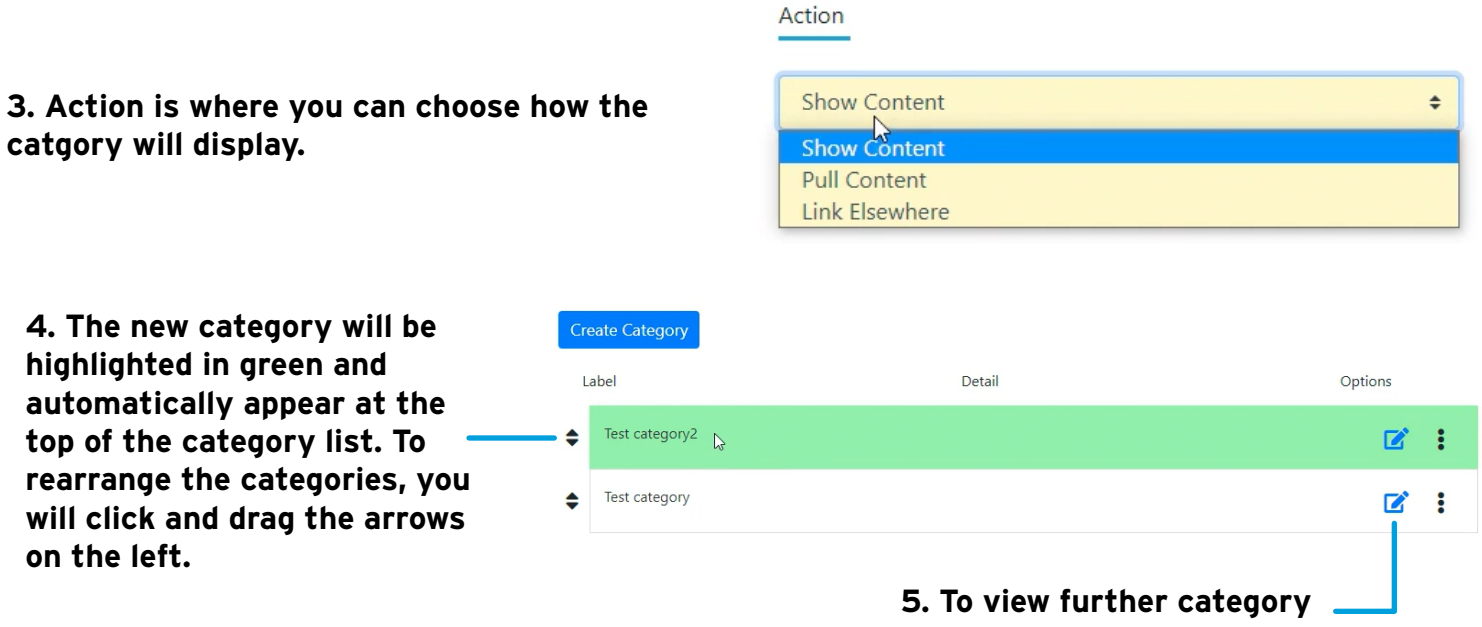

options, click the pencil tool.

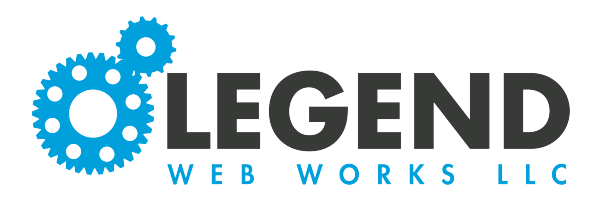

| hide after a date" option. If<br>ou select yes to either of                               | Content            | Settings                                               | Header | Footer | SEO |         |
|-------------------------------------------------------------------------------------------|--------------------|--------------------------------------------------------|--------|--------|-----|---------|
| hese, you will be able to<br>elect a date and time.                                       | Category Label     | Test category                                          |        |        |     |         |
| If you select the show after                                                              | Show after a date: | no                                                     |        |        |     | ر<br>آس |
| ill not appear on your                                                                    | Hide after a date: | no                                                     |        |        |     | 0       |
| elected date.                                                                             | Action             | <ul> <li>Show Content</li> <li>Pull Content</li> </ul> | t      |        |     |         |
| If you select the hide after<br>date option, the category<br>Il not appear on the website |                    | C Link Elsewher                                        | e      |        |     |         |

9. To the left, you will see the option for content. Here, we will be able to add content into the category.

10. You can also add a header or footer to the category by selecting the pencil icon, which populates a text block.

|                 |           |        |            |     | = ) |
|-----------------|-----------|--------|------------|-----|-----|
| Category Header |           |        |            |     |     |
|                 |           |        | *          |     |     |
|                 |           |        |            |     |     |
|                 |           |        |            |     |     |
| Orantarat       | Cattinger | Unadas | Faster     | 650 |     |
| Content         | Settings  | Header | Footer راس | SEO |     |
|                 |           |        | U          |     |     |
| Category Footer |           |        |            |     | 2 0 |
|                 |           |        |            |     |     |
|                 |           |        |            |     |     |
|                 |           |        |            |     | _   |
|                 |           |        |            |     |     |

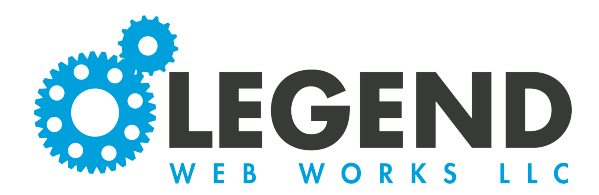

## **Subcategories**

Next, we will walkthrough a page structure with subcategories enabled.

1. When you select "Create", you will now see options for both categories and subcategories.

| Create 🗸          |                   | ×        |
|-------------------|-------------------|----------|
| Category          | Detail            | Options  |
| Subcategory       | see subcategories | ☑ :      |
| Test subcategory1 |                   | <b>1</b> |

2. When you create a new category, the same options will appear.

| Cotosserulated | A            |  |
|----------------|--------------|--|
|                | Action       |  |
| Label          | Show Content |  |

3. After saving, a category will now appear along with a subcategory below it. The subcategory will now hold all the content instead of the category.

4. You can edit the subcategory by selecting the pencil icon to the right.

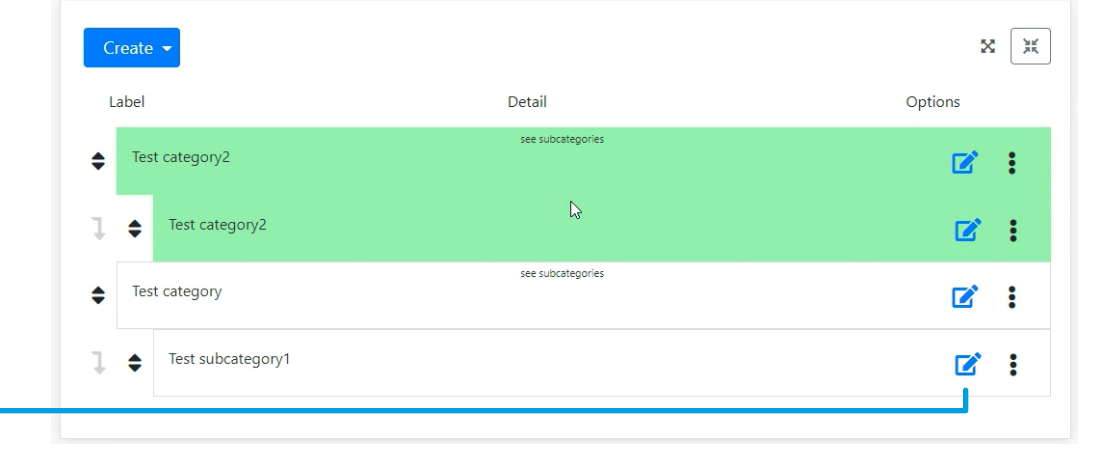

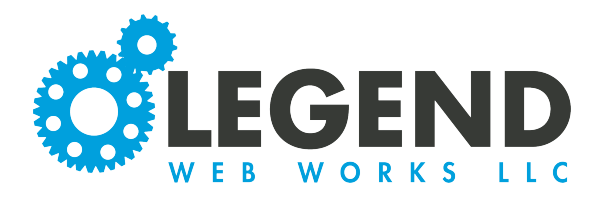

| annear excent now there is also                                                  | Content Settings Header For                                                                                                    | oter SEO                                                                                                    |
|----------------------------------------------------------------------------------|----------------------------------------------------------------------------------------------------|----------------------------------------------------------------------------------------------------|
| a Parent Category Selector.                                                      | Subcategory Label Test category2                                                                                                    |                                                                                                    |
| Here, you can select the parent<br>category that the subcategory<br>falls under. | Show after a date: no                                                                                                    |                                                                                                    |
|                                                                                  | Hide after a date: no                                                                                                    |                                                                                                    |
|                                                                                  | Parent Category Test category2                                                                                                    | ~                                                                                                    |
|                                                                                  | Action Show Content<br>Pull Content<br>Link Elsewhere                                                                                                    |                                                                                                    |
|                                                                                  |                                                                                                    |                                                                                                    |
| 6. When we select create                                                         | Create 💌                                                                                                    | ××                                                                                                    |
| Parent Category Selector where                                                   | Subcategory Label Parent Category                                                                                                    | Action                                                                                                    |
| we can choose the parent category as well.                                       | Label Choose From Categories                                                                                                    | Show Content                                                                                                    |
| • •                                                                              |                                                                                                    | Cancel Save                                                                                                    |
|                                                                                  |                                                                                                    |                                                                                                    |
|                                                                                  | Test category                                                                                                    |                                                                                                    |
|                                                                                  |                                                                                                    |                                                                                                    |
|                                                                                  | <ul> <li>Test category</li> <li>↓ Test subcategory1</li> </ul>                                                                                                    |                                                                                                    |
|                                                                                  | Test category ↓ Test subcategory1                                                                                                    |                                                                                                    |
|                                                                                  | <pre>     Test category</pre>                                                                                                    |                                                                                                    |
|                                                                                  | test category                                                                                                    | Child Child |
| 7. To rearrange the                                                              | Test category Test subcategory1 Create ▼ Label Detail Test category2                                                                                                    | Cincol Cincol C |
| 7. To rearrange the<br>subcategories, click the arrows<br>to the left and drag.  | Test category Test subcategory1 Create ↓ Label Detail See subcategories Test category2 See subcategories                                                                                                    | Cince Cince |
| 7. To rearrange the subcategories, click the arrows to the left and drag.        | Test category         ↓       Test subcategory1         ↓       Test subcategory1         Label       Detail         ↓       Test category2         ↓       Test category2         ↓       Test category2         ↓       Test category2         ↓       Test category2         ↓       Test category2 | Control I<br>C I<br>C I<br>C I<br>C I<br>C I<br>C I<br>C I<br>C                                                                                                    |

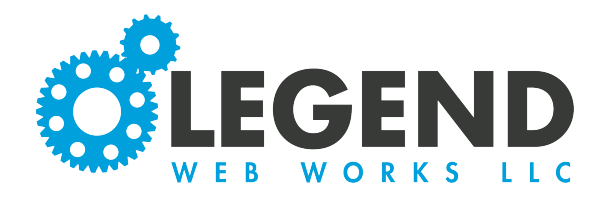

## **Action Options**

|                                                                    | Create 👻                                                                                                    |                                                                                                    | XX                                                                                                    |
|--------------------------------------------------------------------|----------------------------------------------------------------------------------------------------|----------------------------------------------------------------------------------------------------|----------------------------------------------------------------------------------------------------|
|                                                                    | Category Label                                                                                                    | Action                                                                                                    |                                                                                                    |
|                                                                    | Test                                                                                                    | Show Content<br>Show Content<br>Pull Content<br>Link Elsewhere                                                                                             | ÷                                                                                                    |
| 1.                                                                 | Show Content means<br>that you will be<br>copying and pasting<br>OR manually writing<br>in the content for<br>the category.                                                                                                    | 2. Pull Content means<br>that the content exists<br>somewhere else on the<br>website already and you<br>would like to pull it to<br>this category as well. | 3. Link Elsewhere means<br>that when the category is<br>clicked on, it will send the<br>user to the page linked.  |
| 2a<br>aft<br>Th<br>pa<br>yo                                        | a. Choose Source will appear<br>ter you click "Pull Content".<br>his is a list of different<br>ges that currently exist on<br>our website.                                                                                                    | 3a. When you choose to Link<br>section will appear where yo<br>this category to link out to.<br>"Link Opens in" whether or<br>same tab or open a new tab.  | t Elsewhere, a Link URL<br>au can input the URL for<br>You can also choose under<br>not the link will open in the |
| Pull Fro<br>Choo<br>Webs                                           | m<br>se Source<br>se Source                                                                                                    | Note: We recommend that wh<br>file, you choose New Tab. If it<br>select Same Tab.                                                                          | nen you are linking to a PDF<br>is an internal page link,                                                         |
| Webs<br>Webs<br>Webs<br>SEO<br>Mark<br>Servio<br>Servio<br>Servio  | sites > Economerce Websites<br>ites > School Websites<br>ites > Athletic Websites<br>eting<br>eting<br>ces > Custom Websites > Business Websites<br>ces > Custom Websites > Ecommerce Websites<br>ces > Custom Websites > School Websites & Apps<br>ces > Custom Websites > School Websites & Apps                                                                                                    | Create  Category Label Action                                                                                                    | Link URL Link Opens in                                                                                            |
| Servio<br>Servio<br>Servio<br>Servio<br>Servio<br>Servio<br>Servio | ces > Custom Websites > Progressive Web Apps<br>ces > Digital Marketing > Competitor Analysis<br>ces > Digital Marketing > Search Engine Optimization<br>ces > Digital Marketing > Google Business Profile<br>ces > Digital Marketing > Google Media Marketing<br>ces > Digital Marketing > Business Blog Writing<br>ces > Digital Marketing > Google Analytics<br>• Digital Marketing > Google Analytics | Test Link Elsewhere +                                                                                                    | https://legendwebworks.cc     New Tab     \$       Image: Cancel Save                                             |